## **Setting Transaction Notifications**

Notifications are set by each individual user that wishes to receive them. The steps below will guide Users on how to get these established:

- 1. Log in to Baker Boyer's Digital Banking platform.
- 2. Click on the **Business** tab, located in the menu on the left-hand side of the screen.
- 3. When (if) prompted, enter your token (credential) code.
- 4. Within the Business access view, click on the <u>Personal Options</u> tab.
- 5. Select the <u>Alerts</u> option.
- 6. Select Events.
  - a. <u>Note</u>: If any alerts are already established, click on <u>Edit Event Alerts</u>, on the right-hand side of the screen.
- 7. Set the notifications below as needed by checking the Email box next to:
  - a. **Receiving Incoming Wires** Generated when a Wire Transfer credit transaction is posted to an accessible account for the user.
  - b. **Receiving Incoming ACH Credits** Generated when an ACH Credit transaction is posted to an accessible account for the user.
  - c. **Receiving Incoming ACH Debits** Generated when an ACH Debit transaction is posted to an accessible account for the user.
  - d. ACH Batches Initiated Generated when an ACH Batch is initiated (only available for businesses with an ACH Origination Agreement with Baker Boyer.)
  - e. Wires Transmitted Generated when an outgoing wire is transmitted online (only available for businesses with an Online Wire Transfer Agreement with Baker Boyer.)
- 8. Scroll down, click <u>Submit</u>.
- The next page will ask you to confirm your email address for the alert to be emailed to. Click <u>Accept</u>.
- 10. The process is confirmed once the User receives an "Information Message" after these steps that reads *Successfully saved Alert Watches*.

The following page contains sample screen shots. For additional assistance and troubleshooting, please contact Baker Boyer at <u>info@bakerboyer.com</u> or call 509-525-2000.

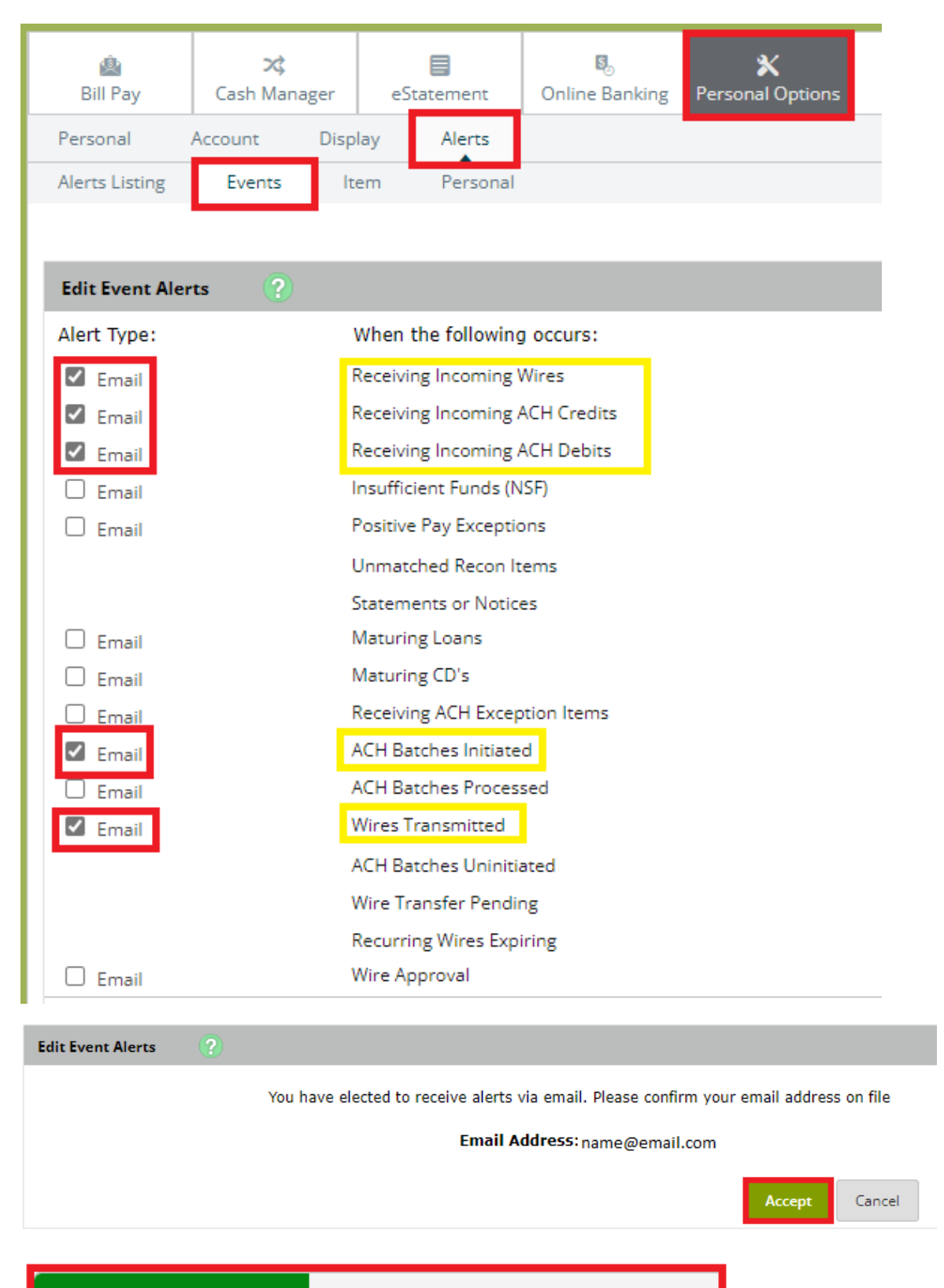

Information Message:

Successfully saved Alert Watches